| Intro | <br>1 |
|-------|-------|
|       | 1     |
|       | 2     |
| Info  | 4     |

## **DLL Logger**

× DLL Logger

## Intro

DLL API Logging

.

- Log Level, Log Tpye, Target API
- Platform

| • View      | - DLL        |           |         |             |           |           |           |            |            |
|-------------|--------------|-----------|---------|-------------|-----------|-----------|-----------|------------|------------|
| 😳 ComiIDE b | y COMIZOA (v | 1.3.7.13) | -       |             |           |           |           |            |            |
| Setup       | Main         | View      | Motio   | n Control I | Motion Co | ontrol II | Ю         | Custom IO  | 1          |
| List        | Navi         | Log       | DevInfo | Motor       | Position  | MIO       | AlMonitor | DLL        | ( )<br>( ) |
|             | Basic        |           |         |             | Moni      | tor       |           | DLL Logger |            |

.

| Start | Search | Clear |      | Satur     |
|-------|--------|-------|------|-----------|
| Jan   | Jearch | Clear | Damb | Jetup     |
|       |        |       |      |           |
|       |        |       |      |           |
|       |        |       |      |           |
|       |        |       |      |           |
|       |        |       |      |           |
|       |        |       |      |           |
|       |        |       |      |           |
|       |        |       |      |           |
|       |        |       |      |           |
|       |        |       |      |           |
|       |        |       |      |           |
|       |        |       |      |           |
|       |        |       |      |           |
|       | 0 / 0  |       | Log  | 0 / 10000 |

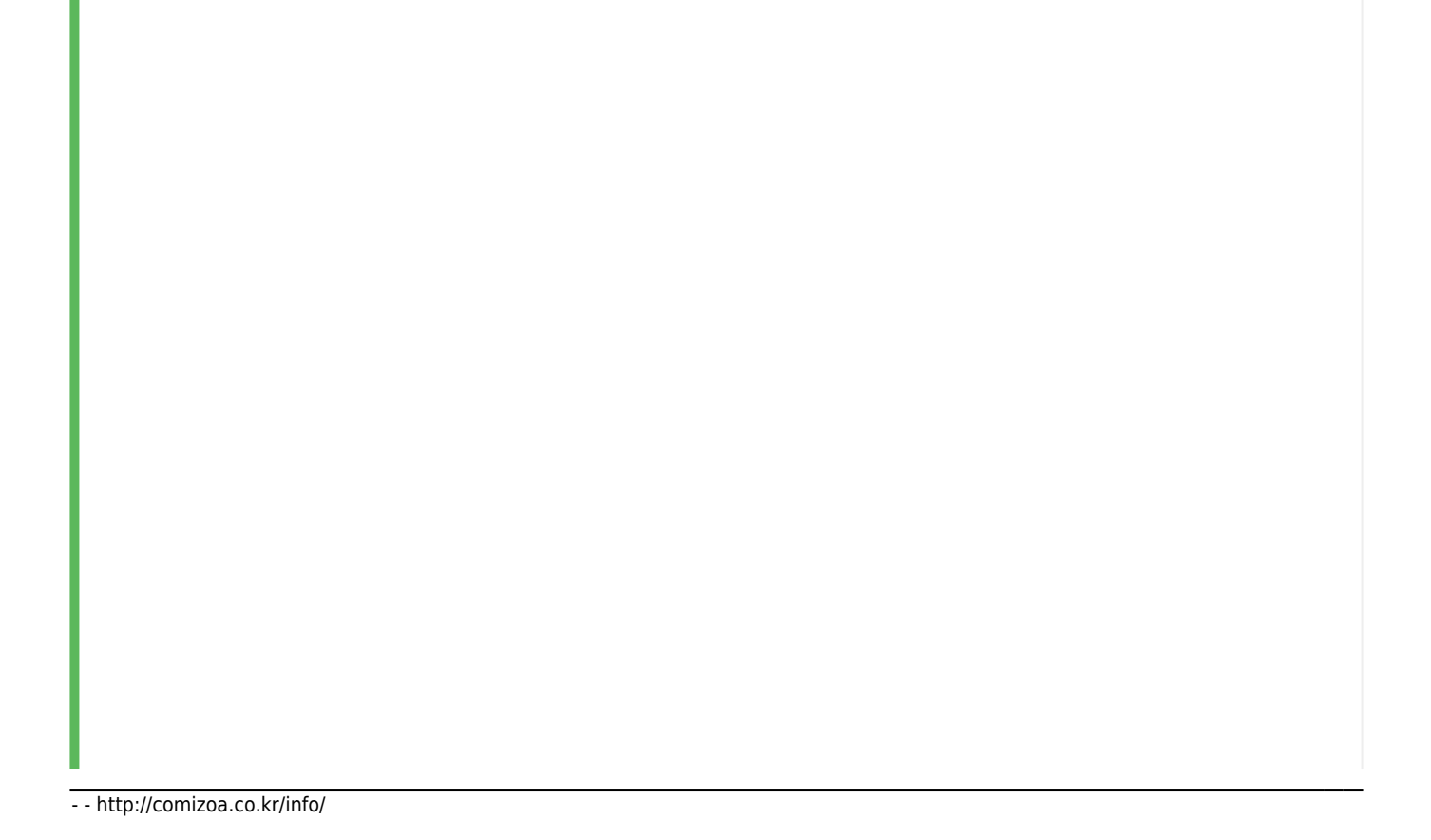

| Start       Search       Clear       Dump       Secondary         Log Type       3 : Memory       Image: Secondary       Image: Secondary       Image: Secondary         Log Level       Level 2 : Only Command Function       Image: Secondary       Image: Secondary       Image: Secondary         File Path       F:WComIDEWComIDEWComIDEWComIDEWComIDEWComIDEWComIDEWCom       Image: Secondary       Image: Secondary       Image: Secondary         Memory Size       10000       Image: Secondary       Image: Secondary       Image: Secondary       Image: Secondary         Buffer       0 / 0       Log       0 / 10000       Image: Secondary       Image: Secondary         Setup       Logging       Option       Setup       Secondary       Image: Secondary         Setup       Logging       Option       Setup       Log       / 10000         Setup       Logging       Option       Setup       Secondary       Image: Secondary         LogViewer :       (DLL Logger)       Log       Image: Secondary       Image: Secondary         LogViewer :       (DLL Logger)       Log       Image: Secondary       Image: Secondary         LogViewer :       (DLL Logging       Log       Only Error :       Logging         Only Command Function : Err                                                                                                    | L Log                                                                                                    | ] [] [                                                                                                    |                                                                    | ] [                                                                                                    |               |
|----------------------------------------------------------------------------------------------------|----------------------------------------------------------------------------------------------------|----------------------------------------------------------------------------------------------------|--------------------------------------------------------------------|----------------------------------------------------------------------------------------------------|---------------|
| Log Type       3 : Memory         Log Level       Level 2 : Only Command Function         File Path       F:WComilDEWComilDEWComilDEWbinWDebugWLogs         Memory Size       10000         Display the recent logs when stopped.         Buffer       0 / 0         Log       0 / 10000         Setup       Logging       Option         Setup       Log       0 / 10000         Log Type       • File :          • TraceViewer :       Log       0 / 10000         Setup       LogViewer :       Log         LogViewer :       (DLL Logger)       Log         • Disable : No Debug Logging           • Only Command Function : Error       Set       Command Logging         • Only Command Function : Error       Set       Command Logging         • Only Command Function : Error       Set       Command Logging         • Only command Function : Error       Set       Command Logging         • Except Some or Included : Excluded       Command       Include         Get       Logging                                                                                                    | Mart Start                                                                                                    | <b>Search</b>                                                                                                    | Clear                                                              | Series Constant Series Constant Series Constan | Setup         |
| Log Level       Level 2: Only Command Function       Image: Committee Committee Committ | LogType                                                                                                    | 3 : Memory                                                                                                    |                                                                    | •                                                                                                    |               |
| File Path       F:#ComilDE#ComilDE#ComilDE#bin#Debug#Logs       Function List         Memory Size       10000                                                                                                    | Log Level                                                                                                    | Level 2 : Only Comm                                                                                                    | and Function                                                       | •                                                                                                    |               |
| Memory Size       10000         Display the recent logs when stopped.         Buffer       0 / 0         Log       0 / 10000         Setup       Logging       Option         Setup       Logging       Option         Setup       .       Log       .         Log Type       • File :       .       .         • TraceViewer :       Log       .       .         LogViewer :       (DLL Logger)       Log       .         • Memory : Memory Memory Size       Queue       .       .         Dump       .       .       .       .         Log Level       .       .       .       .       .         • Disable : No Debug Logging       .       .       .       .       .         • Only Error :       Logging       .       .       .       .       .         • Only Command Function : Error       Set       .       .       .       .       .         • Except Some or Included : Excluded       Command       .       .       .       .       .       .       .       .       .       .       .       .       .       .       .       .       <                                                                                                    | File Path                                                                                                    | [F:₩ComilDE₩Comil[                                                                                                    | DE₩ComilDE₩bin¹                                                    | ₩Debug₩Logs <sup>.</sup>                                                                                                    | Function List |
| Buffer       0 / 0       Log       0 / 10000         Setup       Logging       Option         Setup       Logging       Option         Setup       Logging       Option         Setup       Setup       Log       0         Log Type       • File :       • TraceViewer :       Log         • TraceViewer :       (DLL Logger)       Log       • Page         • Log Viewer :       (DLL Logger)       Log       • Dump         Log Level       • Disable : No Debug Logging       • Only Error :       Logging         • Only Error :       Logging       • Set       Command Logging         • Except Some or Included : Excluded       Command       Include         • Except Some or Included :       Excluded       Command                                                                                                    | Memory Size                                                                                                    | 10000                                                                                                    |                                                                    |                                                                                                    |               |
| Buffer       0 / 0       Log       0 / 10000         Setup       Logging       Option         Setup       Logging       Option         Setup       Log       0 / 10000         Log Type       -       -       -         • File :       -       -       Log       -         • TraceViewer :       Log       Log       -       -         • LogViewer :       (DLL Logger)       Log       -       -       -         • LogViewer :       (DLL Logger)       Log       -       -       -       -       -       -       -       -       -       -       -       -       -       -       -       -       -       -       -       -       -       -       -       -       -       -       -       -       -       -       -       -       -       -       -       -       -       -       -       -       -       -       -       -       -       -       -       -       -       -       -       -       -       -       -       -       -       -       -       -       -       -       -       -       - <th< td=""><td>📄 Display th</td><td>e recent logs when sto</td><td>pped,</td><td></td><td></td></th<>                                                                                                    | 📄 Display th                                                                                                    | e recent logs when sto                                                                                                    | pped,                                                              |                                                                                                    |               |
| Buffer       0 / 0       Log       0 / 10000         Setup       Logging       Option         Setup       Logging       Option         Setup       Logging       Option         Setup       LogViewer       Log         O / 1000       Log       Log         Setup       Logging       Option         Setup       LogViewer       Log         O / 1000       Log       Log         Setup       LogSing       Log         O / 1000       Log       Log         Log Level       Only Error :       Logging         O Only Command Function : Error       Set       Command Logging         Only Command Function : Error       Set       Command Logging         Except Some or Included : Excluded       Command Include Get       LogUing         Output       LogDing       LogUing       LogUing                                                                                                    |                                                                                                    |                                                                                                    |                                                                    |                                                                                                    |               |
| Setup       Logging       Option         Setup         Log Type         • File :         • TraceViewer :       Log         • LogViewer :       (DLL Logger)         • LogViewer :       (DLL Logger)         • Memory : Memory Memory Size       Queue         Dump       ,         Log Level       .         • Disable : No Debug Logging       .         • Only Error :       Logging         • Only Command Function : Error       Set         Command Function : Error       Set         Command Function : Error       Set         Cogging       .         • Except Some or Included : Excluded       Command         Get       Logging         • Except Some or Included : Excluded       Command                                                                                                    |                                                                                                    |                                                                                                    |                                                                    |                                                                                                    |               |
| Log Type<br>• File :<br>• TraceViewer : Log<br>• LogViewer : (DLL Logger) Log<br>• Memory : Memory Memory Size Queue<br>Dump<br>Log Level<br>• Disable : No Debug Logging<br>• Only Error : Logging<br>• Only Error : Logging<br>• Only Command Function : Error Set Command<br>Logging<br>• Except Some or Included : Excluded Command Include<br>Get Logging<br>• All Eurotion : Excluded                                                                                                    | Buffer                                                                                                    | 0 / 0                                                                                                    |                                                                    | Log                                                                                                    | 0 / 10000     |
| Log Level <ul> <li>Disable : No Debug Logging</li> <li>Only Error : Logging</li> <li>Only Command Function : Error Set Command Logging</li> <li>Except Some or Included : Excluded Command Include Get Logging</li> </ul>                                                                                                    | Buffer<br>Setup<br>Setup                                                                                                    | 0 / 0<br>Logging                                                                                                    | Option                                                             | Log                                                                                                    | 0 / 10000     |
| <ul> <li>Except Some or Included : Excluded Command Include</li> <li>Get Logging</li> <li>All Eulertion - Excluded</li> </ul>                                                                                                    | Buffer<br>Setup<br>Setup<br>• File :<br>• TraceVi<br>• LogViev<br>• Memor<br>Dump                                                                  | 0 / 0<br>Logging<br>ewer:<br>/er: (DLL Log<br>y: Memory Men                                                                                 | Option<br>Lo<br>gger) Log<br><b>nory Size</b>                      | Log<br>og<br>Queue                                                                                                    | 0 / 10000     |
| Get Logging                                                                                                    | Buffer<br>Setup<br>Setup<br>Log Type<br>• File :<br>• TraceVi<br>• LogViev<br>• Memor<br>Dump<br>Log Level<br>• Disable<br>• Only Eri<br>• Only Co | 0 / 0<br>Logging<br>ewer:<br>/er: (DLL Log<br>y: Memory Men<br>: No Debug Logging<br>for: Lo<br>mmand Function : E                          | Option<br>Gger) Log<br>nory Size (<br>,                            | Log                                                                                                    | 0 / 10000     |
|                                                                                                    | Buffer Setup Setup Log Type • File : • TraceVi • LogViev • Memor Dump Log Level • Disable • Only Eri • Only Co Logging • Except                    | 0 / 0<br>Logging<br>ewer:<br>/er: (DLL Log<br>y: Memory Men<br>: No Debug Logging<br>for: Log<br>mmand Function : E<br>Some or Included : E | Option<br>Coption<br>Log<br>nory Size<br>gging<br>rror<br>Excluded | Log                                                                                                    | 0 / 10000     |

| 2025/08/19 14:47                          |                                                  |            | 4/5     | DLL Logger  |
|-------------------------------------------|--------------------------------------------------|------------|---------|-------------|
| • File Path : $^{\circ}$                  | LogType file                                     | Memory     |         |             |
| Memory S                                  | ize : LogType Memo                               | ory        |         |             |
| 0                                         | Line                                             | . " 1000 " | 1000    | 가 .         |
| • Display th<br>∘ Log <sup>-</sup><br>log | e recent logs when sto<br>Type LogView<br>Viewer | opped.     | , Queue |             |
| • Start                                   | Logging                                          |            |         |             |
| Memory                                    | Dump                                             | File       | Log 가   | Viewer file |
| ・ LogType<br>フト                           | LogView ,                                        |            | , Stop  | Log         |

## Info

• LogType LogView , , Log Count 가

| DLL Log | Search    | Clear | VIII Setun          | X |
|---------|-----------|-------|---------------------|---|
| Stop    | Search    |       | Dump Setup          |   |
| Buffer  | 0 / 10000 | L n   | <b>0g</b> 9 / 10000 |   |
| Duller  | 0 / 10000 |       | <b>og</b> 3 / 10000 |   |
|         |           |       |                     |   |

Search

Find Option

5/5

.

| <u>المجارعة</u>                                                                                                    |                                                                                                    |                                                          |                                                                          |                                                                                         |                                                                    |           | 5               |     |
|----------------------------------------------------------------------------------------------------|----------------------------------------------------------------------------------------------------|----------------------------------------------------------|--------------------------------------------------------------------------|-----------------------------------------------------------------------------------------|--------------------------------------------------------------------|-----------|-----------------|-----|
| Start                                                                                                    | Sear                                                                                                    | rch                                                      | Clear                                                                    | Du                                                                                      | mp                                                                 |           | Setup           |     |
| 16:22:18:975] <00                                                                                                    | 00004726> <en< td=""><td>NTER&gt; ecm</td><td>SxCtl_SetSvon (</td><td>0x0, 2, 1, 0xa</td><td>5e4a0):</td><td></td><td></td><td></td></en<>                                                                                                    | NTER> ecm                                                | SxCtl_SetSvon (                                                          | 0x0, 2, 1, 0xa                                                                          | 5e4a0):                                                            |           |                 |     |
| [16:22:19:058] <00                                                                                                    | )0004726> <e></e>                                                                                                    | <t> ecmS&gt;</t>                                         | :Ctl_SetSvon():                                                          | Ret=46732, Er                                                                           | r=0                                                                |           |                 |     |
| [16:22:19:749] <00                                                                                                    | )<br>))))))))))))))))))))))))))))))))))))                                                                                                    | NTER> ecms                                               | SxMot_Stop (0x(                                                          | ), 2, 1, 1, 0x2                                                                         | d86c6c):                                                           |           |                 |     |
| <000006472> A                                                                                                    | fter Stop: CP=                                                                                                    | 0, FP=0, Mst                                             | =0, Flg=0x1037,                                                          | DI=0x208                                                                                |                                                                    |           |                 |     |
| [16:22:19:749] <00                                                                                                    | )0006472> <e></e>                                                                                                    | <pre>(IT &gt; ecmS&gt;)</pre>                            | :Mot_Stop(): Ref                                                         | =46915, Err=0                                                                           | l                                                                  |           |                 |     |
| 16:22:19:7551                                                                                                    | <000006476>                                                                                                    | <enter></enter>                                          | ecmSxCtl_S                                                               | etSvon (Ox(                                                                             | ). 2. 0. 0x:                                                       | a5e4a     | 0):             |     |
| 16:22:19:756] <00                                                                                                    | 00006476> <e></e>                                                                                                    | (IT > ecmS>                                              | :Ctl_SetSvon():                                                          | Ret=46916, Er                                                                           | r=0                                                                |           |                 |     |
| 16,22,22,6021 /00                                                                                                    | 10013678\ /EM                                                                                                    |                                                          | SvCtL SatSuan (                                                          | 050 3 1 057                                                                             | Eo/o0)                                                             |           |                 |     |
| 10,55,55,0051 (00                                                                                                    |                                                                                                    |                                                          | Ctl. SotSuop() · I                                                       | 070, 3, 1, 070<br>Rat-17610 E                                                           | iJE4a0/;<br>⊵_0                                                    |           |                 | Ŧ   |
| 16:22:22:7711 200                                                                                                    | 100138787 ZE2                                                                                                    |                                                          |                                                                          |                                                                                         | r =11                                                              |           |                 |     |
| 16-22-22-7711_200<br>Buffer                                                                                               |                                                                                                    | 0000                                                     |                                                                          | Log                                                                                     | 1                                                                  | 72 /      | 10000           |     |
| Buffer<br>ecmSxCtl_SetSv                                                                                                  | 0 / 1                                                                                                    | 0000                                                     | -                                                                        | Log<br>Search↓                                                                          | 1<br>Search                                                        | 72 /<br>î | 10000<br>Search | All |
| Buffer<br>ecmSxCtL_SetSv                                                                                                  | 0 / 1                                                                                                    | 0000                                                     | •                                                                        | Log<br>Search ↓                                                                         | 1 <sup>°</sup><br>Search                                           | 72 /<br>↑ | 10000<br>Search | All |
| EcmSxCtl_SetSv<br>Find result - 4 hits<br>16:22:18:9751 < 00                                                              | 0 / 1                                                                                                    | 0000                                                     | ▼                                                                        | Log<br>Search↓                                                                          | 1<br>Search<br>5eda(1):                                            | 72 /<br>† | 10000<br>Search | All |
| EcmSxCtL_SetSv<br>Find result - 4 hit:<br>[16:22:18:975] <00<br>[16:22:19:755] <00                                        | 0 / 1<br>on<br>300004726> <em<br>00006476&gt; <em< td=""><td>0000<br/>VTER&gt; ecm(<br/>VTER&gt; ecm(</td><td>►<br/>SxCtl_SetSvon (<br/>SxCtl_SetSvon (</td><td><b>Log</b><br/>Search J<br/>Ox0, 2, 1, 0xa<br/>0x(0, 2, 0, 0xa</td><td>1<br/>Search<br/>5e4a0):<br/>5e4a0):</td><td>72 /<br/>†</td><td>10000<br/>Search</td><td>All</td></em<></em<br>                                                                                                    | 0000<br>VTER> ecm(<br>VTER> ecm(                         | ►<br>SxCtl_SetSvon (<br>SxCtl_SetSvon (                                  | <b>Log</b><br>Search J<br>Ox0, 2, 1, 0xa<br>0x(0, 2, 0, 0xa                             | 1<br>Search<br>5e4a0):<br>5e4a0):                                  | 72 /<br>† | 10000<br>Search | All |
| EcmSxCtLSetSv<br>ecmSxCtLSetSv<br>find result - 4 hit:<br>[16:22:18:975] <00<br>[16:22:22:692] <00                        | 0 / 1<br>on<br>s<br>00004726> <em<br>00006476&gt; <em<br>00013678&gt; <em< td=""><td>0000<br/>VTER&gt; ecm<br/>VTER&gt; ecm<br/>VTER&gt; ecm</td><td>SxCtl_SetSvon (<br/>SxCtl_SetSvon (<br/>SxCtl_SetSvon (</td><td>Log<br/>Search ↓<br/>0x0, 2, 1, 0xa<br/>0x 0, 2, 0, 0xa<br/>0x0, 3, 1, 0xa</td><td>1<br/>Search<br/>5e4a0):<br/>5e4a0):<br/>5e4a0):<br/>5e4a0):</td><td>72 /<br/>↑</td><td>10000<br/>Search</td><td>All</td></em<></em<br></em<br>                                                                                                | 0000<br>VTER> ecm<br>VTER> ecm<br>VTER> ecm              | SxCtl_SetSvon (<br>SxCtl_SetSvon (<br>SxCtl_SetSvon (                    | Log<br>Search ↓<br>0x0, 2, 1, 0xa<br>0x 0, 2, 0, 0xa<br>0x0, 3, 1, 0xa                  | 1<br>Search<br>5e4a0):<br>5e4a0):<br>5e4a0):<br>5e4a0):            | 72 /<br>↑ | 10000<br>Search | All |
| EcmSxCtL_SetSv<br>ind result - 4 hit:<br>16:22:18:975] <00<br>16:22:22:692] <00<br>16:22:22:692] <00<br>16:25:50:204] <00 | 0 / 1<br>on<br>s<br>00004726> <en<br>00006476&gt; <en<br>00013678&gt; <en<br>00526660&gt; <en< td=""><td>0000<br/>VTER&gt; ecm<br/>VTER&gt; ecm<br/>VTER&gt; ecm<br/>VTER&gt; ecm</td><td>SxCtl_SetSvon (<br/>SxCtl_SetSvon (<br/>SxCtl_SetSvon (<br/>SxCtl_SetSvon (</td><td>Log<br/>Search J<br/>0x0, 2, 1, 0xa<br/>0x0, 2, 0, 0xa<br/>0x0, 3, 1, 0xa<br/>0x0, 2, 1, 0xa</td><td>1<br/>Search<br/>5e4a0):<br/>5e4a0):<br/>5e4a0):<br/>5e4a0):<br/>5e4a0):</td><td>72 /<br/>↑</td><td>10000<br/>Search</td><td>All</td></en<></en<br></en<br></en<br> | 0000<br>VTER> ecm<br>VTER> ecm<br>VTER> ecm<br>VTER> ecm | SxCtl_SetSvon (<br>SxCtl_SetSvon (<br>SxCtl_SetSvon (<br>SxCtl_SetSvon ( | Log<br>Search J<br>0x0, 2, 1, 0xa<br>0x0, 2, 0, 0xa<br>0x0, 3, 1, 0xa<br>0x0, 2, 1, 0xa | 1<br>Search<br>5e4a0):<br>5e4a0):<br>5e4a0):<br>5e4a0):<br>5e4a0): | 72 /<br>↑ | 10000<br>Search | All |

From: http://comizoa.co.kr/info/ - -

Permanent link: http://comizoa.co.kr/info/doku.php?id=application:comiide:monitor:dll\_logger&rev=1649839241

Last update: 2024/07/08 18:23